# HANDLEIDING ONLINE AANVRAGEN TIJDSKREDIET

Een online aanvraag kan maar gebeuren ten vroegste vanaf het tweede kwartaal volgend op de einddatum van de periode waarvoor de werkgever een aanvraag wenst te doen.

Vb. een aanvraag over de periode januari 2023 tot en met december 2023 kan maar gebeuren vanaf 1 april 2024 (= tweede kwartaal volgend op de einddatum van heel de periode 2023)

Vb. een aanvraag over de periode januari 2024 tot en met februari 2024 (bediende is per 1 maart 2024 op pensioen) kan maar gebeuren vanaf 1 juli 2024.

Te volgen stappen:

#### 1. Log in met eID (met kaartlezer) of via itsme

| Di Login x +<br>← → C O @ idplamfat.belgium.be//asu//chooseCredential/ |                                                                                                    | ✓ - σ × № ↔ Π                                                                                             |
|------------------------------------------------------------------------|----------------------------------------------------------------------------------------------------|----------------------------------------------------------------------------------------------------|
| 🗧 CEPA 🐳 Moniteur Belge - 8 💔 FOD Justitie 😵 WF-FE 🙂 Livits 💋 FOD WASO | 🚯 Extranet - Introduct 🚺 SocialWin 📓 Indicator - onderne 🗚 Parlementaire docu 💥 A                                                                                                    | Administratieve inst 🌵 Consumptieprijsind 🕸 Federaal Planburea 🔢 frans - Vertaling Ne 🕲 FR-NL context 🛛 🛸 |
| ni fr de <b>en</b>                                                     |                                                                                                    | be                                                                                                    |
| CSAM                                                                   | Log on to online public services                                                                                                    |                                                                                                    |
| Choose your digi                                                       | al key to log in                                                                                                    | Need help?                                                                                                |
| etD or digital keys of reco                                            | gnised partners                                                                                                    |                                                                                                    |
| UCG IN with eID card rear                                              | er OG IN                                                                                                    |                                                                                                    |
|                                                                        | Create your itsme account                                                                                                    |                                                                                                    |
|                                                                        |                                                                                                    |                                                                                                    |
|                                                                        |                                                                                                    |                                                                                                    |
|                                                                        |                                                                                                    |                                                                                                    |
|                                                                        |                                                                                                    |                                                                                                    |
|                                                                        |                                                                                                    |                                                                                                    |
| Important to know!                                                     |                                                                                                    | Log in via CSAM to the government's                                                                       |
| Once you have logged in, yo<br>secured with the same digit             | i automatically have access via CSAM to other online government services<br>il key. This applies as long as your browser window is active.<br>8 RF ICSD-47231 8 RF ICSD-47231 8 IBBK Toolko. 8 RF Project WF 9 Project WF 9 Project WF | online services                                                                                           |

2. Zo kom je in de online tool terecht

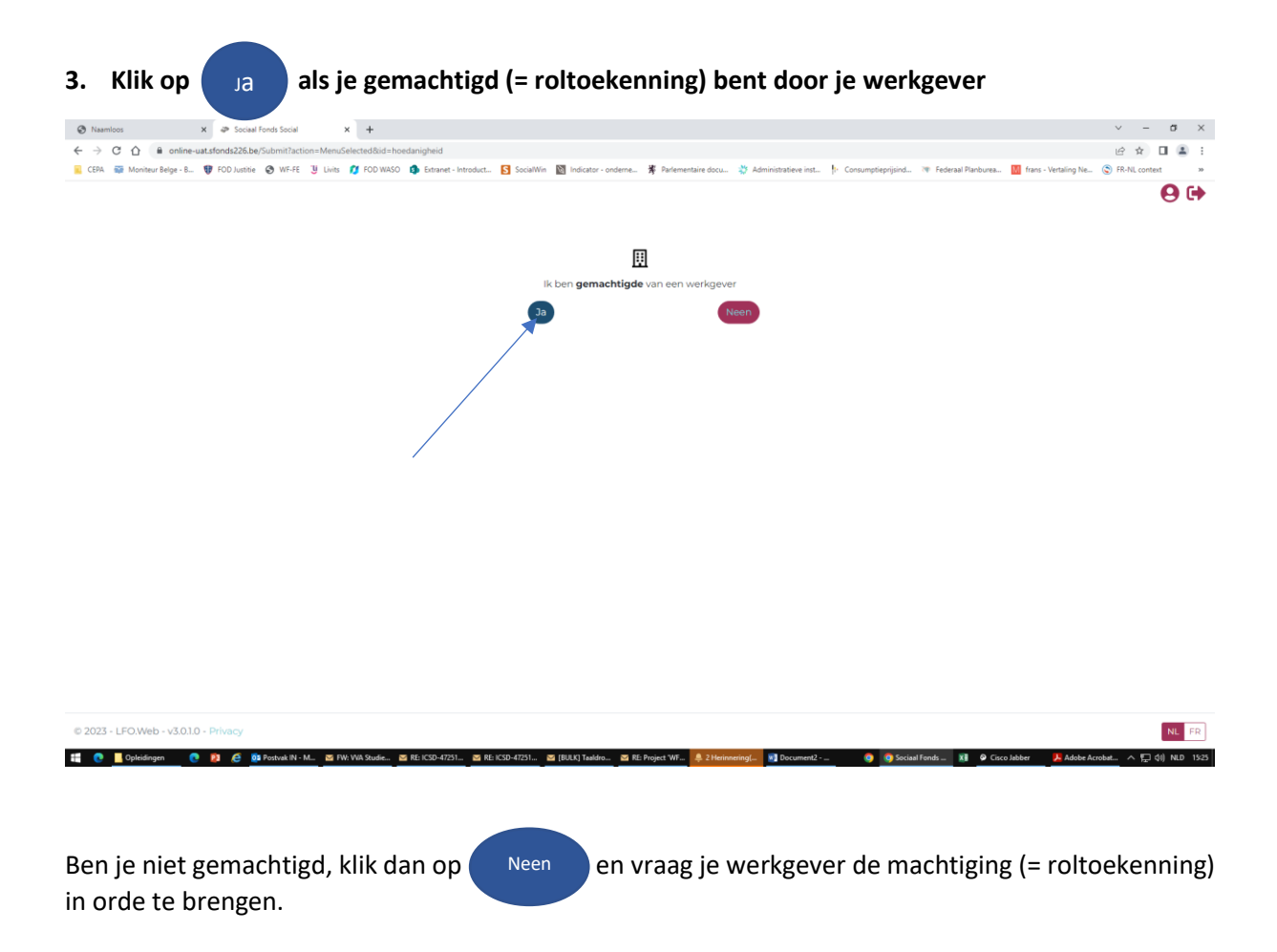

### 4. Selecteer de werkgever waarvoor je de terugbetaling van de premie wenst aan te vragen

| → G U  Solare-uktabonitzeker/audmittActionetucc CERA  Monitory Beger 8   CRA  Verfe  U  Lena FOD Justice  Werfe  U  Lena Select Cat. 200 |                                                                            | gined_yvu<br>gi socaWin 📓 Indicator - onderne 🛠 Parlementaine do<br>vvoor u een aanvraag wenst te doen<br>ing<br>ERSOONLIJKE REKENING CV (OS) | cu. 🕈 Administrative int. 🖡 Consumptionphilm. | Federaal Parchures I frame - Vertaling Ne<br>Selectoer | E S FR-NiL context |
|----------------------------------------------------------------------------------------------------|----------------------------------------------------------------------------|----------------------------------------------------------------------------------------------------|-----------------------------------------------|--------------------------------------------------------|--------------------|
| Select<br>Cat.<br>200                                                                                                    | teer hieronder de werkgever waa<br>RSZ-nr. Ondernen<br>058955241 CEPA SC P | ing<br>ERSOONLIJKE REKENING CV (OS)                                                                                                    |                                               | Selecteer                                              | e                  |
| <b>Cat.</b><br>200                                                                                                    | RSZ-nr. Ondernen<br>058955241 CEPA SC P                                    | <b>ing</b><br>ERSOONLIJKE REKENING CV (OS)                                                                                                    |                                               | Selecteer                                              |                    |
| 200                                                                                                    | 058955241 CEPA SC P                                                        | ERSOONLIJKE REKENING CV (OS)                                                                                                    |                                               | Selecteer                                              |                    |
|                                                                                                    |                                                                            |                                                                                                    |                                               | e                                                      |                    |
|                                                                                                    |                                                                            |                                                                                                    |                                               |                                                        |                    |
|                                                                                                    |                                                                            |                                                                                                    |                                               |                                                        |                    |
|                                                                                                    |                                                                            |                                                                                                    |                                               |                                                        |                    |
|                                                                                                    |                                                                            |                                                                                                    |                                               |                                                        |                    |
|                                                                                                    |                                                                            |                                                                                                    |                                               |                                                        |                    |
|                                                                                                    |                                                                            |                                                                                                    |                                               |                                                        |                    |
|                                                                                                    |                                                                            |                                                                                                    |                                               |                                                        |                    |
| 23 - LFO.Web - v3.0.1.0 - Privacy                                                                                                    |                                                                            |                                                                                                    |                                               |                                                        |                    |

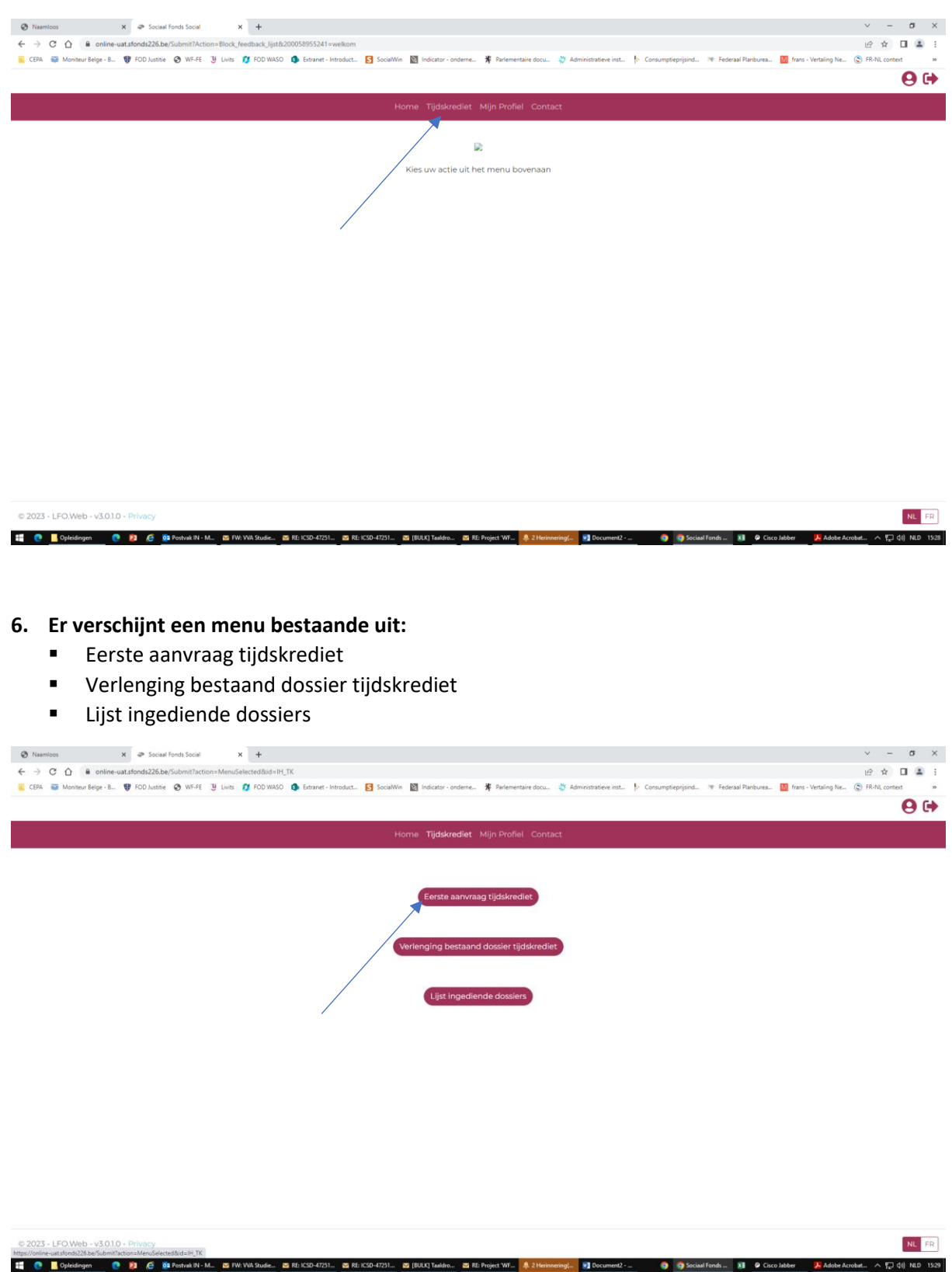

## 5. Klik vervolgens in de balk bovenaan op 'Tijdskrediet'

- Eerste aanvraag tijdskrediet: klik hierop als je voor de eerste keer een aanvraag tot terugbetaling doet voor een bediende
- Verlenging bestaand dossier tijdskrediet: klik hierop als er reeds eerder een (papieren) aanvraag voor terugbetaling werd gedaan en deze moet worden verlengd

 Lijst ingediende dossiers: hier vind je een overzicht van de (papieren) aanvragen van de laatste 5 jaar.

**LET OP**: een aanvraag kan maar gebeuren ten vroegste vanaf het tweede kwartaal volgend op de einddatum van de periode waarvoor de werkgever een aanvraag wenst te doen.

Vb. een aanvraag over de periode januari 2023 tot en met december 2023 kan maar gebeuren vanaf 1 april 2024 (= tweede kwartaal volgend op de einddatum van heel de periode 2023)

Vb. een aanvraag over de periode januari 2024 tot en met februari 2024 (bediende is per 1 maart 2024 op pensioen) kan maar gebeuren vanaf 1 juli 2024.

| Klik je op                    | Eerste aanvraag tijdskrediet da                                                        | n verschijnt volgend                                       | scherm:                                                          |                  |
|-------------------------------|----------------------------------------------------------------------------------------|------------------------------------------------------------|------------------------------------------------------------------|------------------|
| Sociaal Fonds Social          | X 😨 Tijdskrediet - aanvullende premi X +                                               |                                                            |                                                                  | ~ - σ ×          |
| ← → C ☆ 🔒 online-u            | at.sfonds226.be/Submit?Action=Block_feedback&lH_TK_knop_nieuw=prs_IH_TK_nieuw          |                                                            |                                                                  | 6 🖈 🛛 🛎 i        |
| 😨 CEPA 🛛 🙀 Moniteur Belge - B | 💔 FOD Justitie 🧐 WF-FE 🖞 Livits 💋 FOD WASO 🌖 Extranet - Introduct 🛐 SocialWin 📓 Indica | ator - onderne 🐐 Parlementaire docu 🐡 Administratieve inst | 🕴 Consumptieprijsind 🤫 Federaal Planburea 🚺 frans - Vertaling Ne | FR-NL context >> |
|                               |                                                                                        |                                                            |                                                                  | 00               |
|                               | Home Tij                                                                               | dskrediet Mijn Profiel Contact                             |                                                                  |                  |
|                               | Eerste aanvraag tijdskrediet                                                           |                                                            |                                                                  |                  |
|                               | Soort                                                                                  |                                                            |                                                                  |                  |
|                               |                                                                                        |                                                            | •                                                                |                  |
|                               | Werknemer                                                                              |                                                            |                                                                  |                  |
|                               |                                                                                        |                                                            | •                                                                |                  |
|                               | Jaar                                                                                   |                                                            |                                                                  |                  |
|                               |                                                                                        |                                                            | •                                                                |                  |
|                               | maand - van                                                                            | maand - tot                                                |                                                                  |                  |
|                               |                                                                                        | •                                                          | •                                                                |                  |
|                               | <ul> <li>Ik verklaar dat de aanvull</li> <li>Bedrag</li> </ul>                         | ende premie werd uitbetaald aan de werkneme                | a<br>1                                                           |                  |
|                               | Mear Infa Ik verklaar het RVA-formu voor controle                                      | ulier C61-tijdskrediet ter beschikking te houden           |                                                                  |                  |
|                               | Opsiaan                                                                                | Annulee                                                    |                                                                  |                  |
| © 2023 - LFO.Web - v3.0.1.0   | • Privacy                                                                              |                                                            |                                                                  | NL FR            |

Vul alle velden in:

- Soort: selecteer het regime van de bediende waarvoor je een aanvraag tot terugbetaling wenst te doen:
  - o 1/5 landingsbaan
  - o 1/2 landingsbaan
  - o 1/5 tijdskrediet met motief
  - 1/2 tijdskrediet met motief

Let op: als de bediende in de loop van het jaar van regime veranderd is (vb. van 1/5 landingsbaan naar 1/2 landingsbaan), hou er dan rekening mee dat je 2 aanvragen moet doen voor deze bediende nl. 1 aanvraag per regime.

Werknemer: selecteer de naam van de bediende

- Jaar: selecteer het jaar waarvoor je een aanvraag wenst te doen. Een aanvraag kan maar 3 jaar teruggaan in de tijd d.w.z. dat enkel de jaartallen waarvoor een aanvraag kan gedaan worden, zichtbaar zullen zijn in de selectie.
- Maand van .... Maand tot: geef de correcte maanden in (1 tot 12) waarvoor je de aanvraag doet. Dit zijn de maanden waarin de werkgever de premie effectief uitbetaalde.
- Kruis de verklaring op eer aan
- Bedrag: vul het bedrag in dat je uitbetaalde aan premies voor de betreffende periode, verhoogd met de patronale bijdrage, indien van toepassing. Voor meer info over de premies, klik hier.
- Kruis de verklaring aan
- Klik vervolgens op Opslaan
   Heb je een foutieve ingave gedaan alvorens op te slaan dan

kan je deze nog wijzigen. Wil je de aanvraag ongedaan maken, klik dan op

- Krijg je na het opslaan één of meerdere foutmeldingen, dan heb je 1 of meerdere van bovenstaande parameters niet correct ingevuld. Mogelijke foutmeldingen:
  - Werknemer niet aangegeven met C62 in DMFA: het tijdskrediet werd niet correct gecodeerd in de DMFA (neem desgevallend contact met je sociaal secretariaat).

Annuleer

- De werknemer voldoet niet aan de leeftijdsvoorwaarde: deze bediende heeft geen recht op een premie en je kan er dus ook geen terugbetaling voor krijgen.
- Werknemer werkt niet in het vereiste regime voor de aangevraagde periode: je hebt het verkeerde regime geselecteerd bij 'Soort'.
- Bedrag is te hoog: het bedrag dat je invulde is hoger dan waar je als werkgever recht zou op hebben bij terugbetaling. Ga na wat je effectief betaalde aan de bediende, eventueel verhoogd met de patronale bijdragen indien van toepassing. Voor meer info over de premies, klik <u>hier</u>.
- Dossier dubbel aanvragen niet mogelijk: je hebt voor deze bediende en de aangegeven periode al eerder een aanvraag ingediend. Wijzig de periode door het correcte jaar en de correcte maanden in te vullen.

Blijft het systeem foutmeldingen geven en weet je zelf niet waaraan dat kan liggen, neem dan contact op met Veerle Geerts via <u>veerle.geerts@wf-fe.be</u> of op het nummer 03 221 98 83 (afwezig op woensdag) of Danielle Devriese via <u>danielle.devriese@wf-fe.be</u> of op het nummer 03 221 99 78.

Krijg je na het opslaan, geen foutmelding(en), dan werd je dossier opgenomen in het overzicht van ingediende dossiers. Je aanvraag wordt automatisch verwerkt en de terugbetaling van de uitbetaalde premies volgt uiterlijk binnen 30 dagen op het rekeningnummer dat opgenomen is onder 'Mijn profiel'.

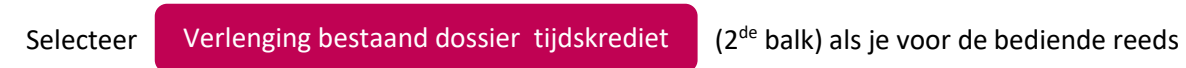

eerder een aanvraag indiende en de aanvraag wil verlengen.

| On Nummon         X         P Social Fords Social         X         +           E         C         O         B         enline-subtided.325.bit/Submit/Lations-Mem/Selected.3did-HT.           E         CER         W Monteur Belge - E.         IP FOD Justite         O WF-FE         Using FoD WASO         Ensure - Introduct.         SocialWin         Image: Indicator - onderne.         # Parlementaire docu.         D Administrative inst.         Consumption piperiord         IP Federal Parlows         Image: Network | v − 0<br>LG ☆ □ I<br>ing Ne © FR-NL context | ×<br>:<br>* |
|----------------------------------------------------------------------------------------------------|---------------------------------------------|-------------|
| Home: Tijdskredlet: Mijn Profiel Contact                                                                                                    |                                             |             |
| Eerste aarwraag tijdskrediet                                                                                                    |                                             |             |
| Verlenging bestaand dossier tijdskrediet                                                                                                    |                                             |             |
|                                                                                                    |                                             |             |
| © 2023 - LFO.Web - v3.0.10 - Privacy<br>https://online-uit.tionol228.be/Submittations/Hen/Selected8/ui=H_TK                                                                                                    | NL                                          | FR          |

Vervolgens krijg je een overzicht van de bedienden waarvoor je een verlenging kan aanvragen.

| Lögende dosalers Tijdskrudlet         allparsgistern       Werknemer       Soort       Van       Tot       Bedrag       BAAM       BAC         9005552988       Filde landingsbaan       202005       202007       900.05       8659220071280706       CEBABED0       Werknemer         66705248034       Värde landingsbaan       202007       202007       202007       202007       202007       665.26       GEBABED0       Werknem         65705248034       Värde landingsbaan       202007       202007       202007       202007       202007       202007       202007       202007       202007       202007       202007       202007       202007       202007       202007       202007       202007       202007       202007       202007       202007       202007       202007       202007       202007       202007       202007       202007       202007       202007       202007       202007       202007       202007       202007       202007       202007       202007       202007       202007       202007       202007       202007       202007       202007       202007       202007       202007       202007       202007       202007       202007       202007       202007       202007                                                                                                    | Right dossient Tijdskruedut       Soort       Van       Tot       Bodang itaan       Bod       Kenne         100555252888       Kinden innstingsbaar       202007       202007       202007       202007       202007       202007       202007       202007       202007       202007       202007       202007       202007       202007       202007       202007       202007       202007       202007       202007       202007       202007       202007       202007       202007       202007       202007       202007       202007       202007       202007       202007       202007       202007       202007       202007       202007       202007       202007       202007       202007       202007       202007       202007       202007       202007       202007       202007       202007       202007       202007       202007       202007       202007       202007       202007       202007       202007       202007       202007       202007       202007       202007       202007       202007       202007       202007       202007       202007       202007       202007       202007       202007       202007       202007       202007       202007       202007       202007       202007       20                                                                                                    |                              |                     |             |            |                   |          |                                                                                                    |  |
|----------------------------------------------------------------------------------------------------|----------------------------------------------------------------------------------------------------|------------------------------|---------------------|-------------|------------|-------------------|----------|----------------------------------------------------------------------------------------------------|--|
| Bibliosophilatorie     Workhnemist     Soart     Van     Tot     Bedrug IBAM     Bic       9005025188     III-las termilingsbasen 2020/07 2020/07 200/07 2020/07 2020/07 2020/07 2020/07 2020/07 2020/07 2020/07 | Bitkaregistaren     Verkinemar     Soett     Van     Tot     Bedrag IBAM     Bit       9055522988     Ilfidas lamdingsbaren     202007     202002     202007     202005     062842520070258706     CEBABEERR     Verkingsbaren       9055522988     Vidas lamdingsbaren     202007     202007     202007     202007     202007     060.05     EEBABEERR     Verkingsbaren       9055529140     Vidas lamdingsbaren     202007     202072     1080.00     EEBS220070258706     CEBABEERR     Verkingsbaren       9050007147079     Vidas lamdingsbaren     2020107     202102     7980.56     EEBS220070258706     CEBABEERR     Verkingsbaren       905000055684     Iffidae lamdingsbaren     2020107     202102     7980.56     EEBS220070258706     CEBABEERR     Verkingsbaren                                                                                                    | Lopende dossiers Tüdskrediet |                     |             |            |                   |          | B                                                                                                    |  |
| 9905525188         11/Jate familingsbaani 2020/07 2020/07 2020/07 2020/06 CEBABEDR VARIANG           60275246014         V2/Jate familingsbaani 2020/07 2020/07 2020/07 2020/06 CEBABEDR VARIANG           602057440274         V2/Jate familingsbaani 2020/07 2020/07 2020/07 2020/06 CEBABEDR VARIANG           602057440274         V2/Jate familingsbaani 2020/07 2020/07 2020/02 600 EEB322007028706 CEBABEDR VARIANG           602057440274         V2/Jate familingsbaani 2020/07 2020/02 706 CEBABEDR VARIANG           602057440274         V2/Jate familingsbaani 2020/07 2020/02 706 CEBABEDR VARIANG           6020574402874         V2/Jate familingsbaani 2020/07 2020/02 706 CEBABEDR VARIANG           602057440284         V2/Jate familingsbaani 2020/07 2020/02 706 CEBABEDR VARIANG           602057440284         V2/Jate familingsbaani 2020/07 2020/02 706 CEBABEDR VARIANG                                                                                                    | 99959251888     Milde familingatuani 2020/07 3020/07 900.05 86952200/0280%6 GEBAB6680 (Weining<br>GENTUDARDIA       9005925188     Vider landingatuani 2020/07 2020/07 906.05 86852200/0280%6 GEBAB6680 (Weining<br>GENTUDARDIA       9005925189     Vider landingatuani 2020/07 2020/07 2020/07 906.05 86852200/0280%6 GEBAB6680 (Weining<br>GENTUDARDIA       9005055684     Vider landingatuani 2020/07 2020/07 1080.06 86852200/0280%6 GEBAB6680 (Weining<br>Scotophysical Scotophysical Scotop                                                                                                    | Rijkaregisterne Werknemer    | Soort               | Van Tot     | Bedra      | g IBAM            | BIC .    |                                                                                                    |  |
| BERTEDARDIA         VIDare landingebaan         2020/07         2020/07         2020/07         2020/07         2020/07         2020/07         2020/07         2020/07         2020/07         2020/07         2020/07         2020/07         2020/07         2020/07         2020/07         2020/07         2020/07         2020/07         2020/07         2020/07         2020/07         2020/07         2020/07         2020/07         2020/07         2020/07         2020/07         2020/07         2020/07         2020/07         2020/07         2020/07         2020/07         2020/07         2020/07         2020/07         2020/07         2020/07         2020/07         2020/07         2020/07         2020/07         2020/07         2020/07         2020/07         2020/07         2020/07         2020/07         2020/07         2020/07         2020/07         2020/07         2020/07         2020/07         2020/07         2020/07         2020/07         2020/07         2020/07         2020/07         2020/07         2020/07         2020/07         2020/07         2020/07         2020/07         2020/07         2020/07         2020/07         2020/07         2020/07         2020/07         2020/07         2020/07         2020/07         2020/07         2020/07         2020/07         2020/07                                                                                                    | 4070244034<br>6070540574<br>60705747579<br>60705747579<br>50705747579<br>5070574<br>5070574<br>5070574<br>5070574<br>5070574<br>5070574<br>5070574<br>507057<br>5070574<br>507057<br>507057570<br>507057570<br>5070570<br>507057570<br>5070577570<br>5070577570<br>507057770<br>507057770<br>507057770<br>507057770<br>5070577770<br>50705777770<br>507057777770<br>507057 | 0005/525168                  | 1/jde fandingsbaan  | 2020/03 202 | 0.01 1000  | 0 86852200125805  | CEBABCOO | Warrang                                                                                                    |  |
| 6000074-00294 bidde lendingsbaan 2020/01 2020/02 1080.000 BE8022001028006 CEB48030 (Veneng<br>50000074-0029 bidde lendingsbaan 2020/01 2020/01 2020/01 2020/028006 CEB48030 (Veneng<br>500000255994 bidde lendingsbaan 2020/01 2020/01 2020/01 2020/028006 CEB48030 (Veneng                                                                                                    | 600057147059 bidde landingsbaan 202017 202172 TABLING BEERS20077238706 CEBABEER (NAMAR)<br>800057147059 bidde landingsbaan 202017 202172 TABLING BEERS20077258706 CEBABEER (NAMAR)<br>8006035584                                                                                                    | 6020248034                   | 120e landingsbaan   | 2020/07 202 | 572 980.2  | е венизостизето   | CERNAGOR | Nering                                                                                                    |  |
| 600007147679 1/23rd landingsbaan 2022/01 2021/02 7980.56 6629320011238706 GEBARCER (Minuto)<br>30090035934 1/5cm landingsbaan 2022/01 2022/02 200.00 6428520011238706 GEBARCER (Minuto)                                                                                                    | 000007147079 1/2349 landingsbaan 2022/01 2021/02 THEILSE BEESS20011238706 GEBABESBO (Writing)<br>38090055694 1/5an landingsbaan 2022/01 2022/01 2022/01 2020/02 BEBS220011258706 GEBABESBO (Writing)                                                                                                    | 03030405794                  | 10de landingsitseen | 2020/01 202 | 1080.0     | 0 86852200725800  | CEBABEBB | Werteng                                                                                                    |  |
| 150060035504 1500 Landingstaam 2022/01 2022/03 20000 BEB1220070298706 GEBARERR (WHOLD)                                                                                                    | SINGEOSSISSA                                                                                                    | 60030747089                  | 1/2de landingsbaan  | 202047 203  | 1/2 19615  | a ecoso2007028004 | GEBABCOD | Wertung                                                                                                    |  |
|                                                                                                    |                                                                                                    | 5909005/594                  | USaw Landingsbaarv  | 3022,01 302 | 2/03 200.0 | 0 868122001125870 | CERAREDO | Change of the local division of the local division of the local di |  |
|                                                                                                    |                                                                                                    |                              |                     |             |            |                   |          | Contra State                                                                                                    |  |
|                                                                                                    |                                                                                                    |                              |                     |             |            |                   |          |                                                                                                    |  |
|                                                                                                    |                                                                                                    |                              |                     |             |            |                   |          |                                                                                                    |  |
|                                                                                                    |                                                                                                    |                              |                     |             |            |                   |          |                                                                                                    |  |
|                                                                                                    |                                                                                                    |                              |                     |             |            |                   |          |                                                                                                    |  |
|                                                                                                    |                                                                                                    |                              |                     |             |            |                   |          |                                                                                                    |  |
|                                                                                                    |                                                                                                    |                              |                     |             |            |                   |          |                                                                                                    |  |
|                                                                                                    |                                                                                                    |                              |                     |             |            |                   |          |                                                                                                    |  |

**LET OP**: een verlenging kan maar gebeuren ten vroegste vanaf het tweede kwartaal volgend op de einddatum van de periode waarvoor de werkgever een verlenging wenst te doen.

Vb. een verlenging over de periode januari 2023 tot en met december 2023 kan maar gebeuren vanaf 1 april 2024 (= tweede kwartaal volgend op de einddatum van heel de periode 2023)

Vb. een verlenging over de periode januari 2024 tot en met februari 2024 (bediende is per 1 maart 2024 op pensioen) kan maar gebeuren vanaf 1 juli 2024.

Klik achteraan op de lijn op Verleng indien je voor de betreffende bediende de aanvraag tot terugbetaling wil verlengen.

Vul vervolgens de lege velden aan of wijzig de reeds ingevulde velden indien de vooraf ingevulde informatie niet correct zou zijn (vb. bediende is van 1/5 landingsbaan naar 1/2 landingsbaan gegaan)

|                  |                                              | Merkenging tijdskreidet                                                                                                    |  |
|------------------|----------------------------------------------|----------------------------------------------------------------------------------------------------|--|
|                  |                                              | and the second second se                                                                                                    |  |
|                  |                                              | 50071                                                                                                    |  |
|                  |                                              | 1.5de landingeliseen                                                                                                    |  |
|                  |                                              | Werknemer                                                                                                    |  |
|                  |                                              |                                                                                                    |  |
|                  |                                              | Jaar                                                                                                    |  |
|                  |                                              | 2023                                                                                                    |  |
|                  | maand - tot                                  | maand - van                                                                                                    |  |
|                  | • 1                                          |                                                                                                    |  |
| erknemer         | illende premie werd uitbetaald aan de wer    | 🗇 lik verklaar dat de aanv                                                                                                    |  |
|                  |                                              | Bedrag                                                                                                    |  |
|                  |                                              |                                                                                                    |  |
|                  |                                              | The local second                                                                                                    |  |
| houden           | nuller C6I-tijdskrediet ter beschikking te h | ik verklaar het SVA-for<br>voor controle                                                                                                    |  |
|                  |                                              | Operation                                                                                                    |  |
| A TOTAL MARKET P |                                              | Contraction of the local division of the local division of the loc |  |

- Soort: wijzig het regime van de bediende waarvoor je een aanvraag tot terugbetaling wenst te doen als dit niet meer correct zou zijn. Mogelijkheden:
  - o 1/5 landingsbaan
  - o 1/2 landingsbaan
  - o 1/5 tijdskrediet met motief
  - 1/2 tijdskrediet met motief
- Werknemer: de naam van de bediende is reeds geselecteerd
- Jaar: wijzig het jaar waarvoor je een aanvraag wenst te doen als dit niet correct zou ingevuld zijn.
   Een aanvraag kan maar 3 jaar teruggaan in de tijd dwz dat enkel de jaartallen waarvoor een aanvraag kan gedaan worden, zichtbaar zullen zijn in de selectie.
- Maand van .... Maand tot: geef de correcte maanden in (1 tot 12) waarvoor je een aanvraag wenst te doen. Dit zijn de maanden waarin de werkgever de premie effectief uitbetaalde.
- Kruis de verklaring aan
- Bedrag: vul het bedrag in dat je uitbetaalde aan premies voor de betreffende periode, verhoogd met de patronale bijdrage, indien van toepassing. Voor meer info over de premies, klik <u>hier</u>.
- Kruis de verklaring aan

Klik vervolgens op Opslaan . Heb je een foutieve ingave gedaan alvorens op te slaan dan

kan je deze nog wijzigen. Wil je de aanvraag ongedaan maken, klik dan op

- Krijg je na het opslaan één of meerdere foutmeldingen, dan heb je 1 of meerdere van bovenstaande parameters niet correct ingevuld. Mogelijke foutmeldingen:
  - Werknemer niet aangegeven met C62 in DMFA: het tijdskrediet werd niet correct gecodeerd in de DMFA (neem desgevallend contact met je sociaal secretariaat).

Annuleer

- De werknemer voldoet niet aan de leeftijdsvoorwaarde: deze bediende heeft geen recht op een premie en je kan er dus ook geen terugbetaling voor krijgen.
- Werknemer werkt niet in het vereiste regime voor de aangevraagde periode: je hebt het verkeerde regime geselecteerd bij 'Soort'.
- Bedrag is te hoog: het bedrag dat je invulde is hoger dan waar je als werkgever recht zou op hebben bij terugbetaling. Ga na wat je effectief betaalde aan de bediende, eventueel verhoogd met de patronale bijdragen indien van toepassing. Voor meer info over de premies, klik <u>hier</u>.
- Dossier dubbel aanvragen niet mogelijk: je hebt voor deze bediende en de aangevraagde periode al eerder een aanvraag ingediend. Wijzig de periode door het correcte jaar en de correcte maanden in te vullen.

Blijft het systeem foutmeldingen geven en weet je zelf niet waaraan dat kan liggen, neem dan contact op met Veerle Geerts via <u>veerle.geerts@wf-fe.be</u> of op het nummer 03 221 98 83 (afwezig op woensdag) of Danielle Devriese via <u>danielle.devriese@wf-fe.be</u> of op het nummer 03 221 99 78.

 Krijg je na het opslaan, geen foutmelding(en), dan werd je dossier opgenomen in het overzicht van ingediende dossiers. Je aanvraag wordt automatisch verwerkt en de terugbetaling van de uitbetaalde premies volgt uiterlijk binnen 30 dagen op het rekeningnummer dat opgenomen is onder 'Mijn profiel'. Selecteer Lijst ingediende dossiers (3<sup>de</sup> balk) om een overzicht te krijgen van de bedienden

waarvoor je de laatste 5 jaar een terugbetaling kreeg.

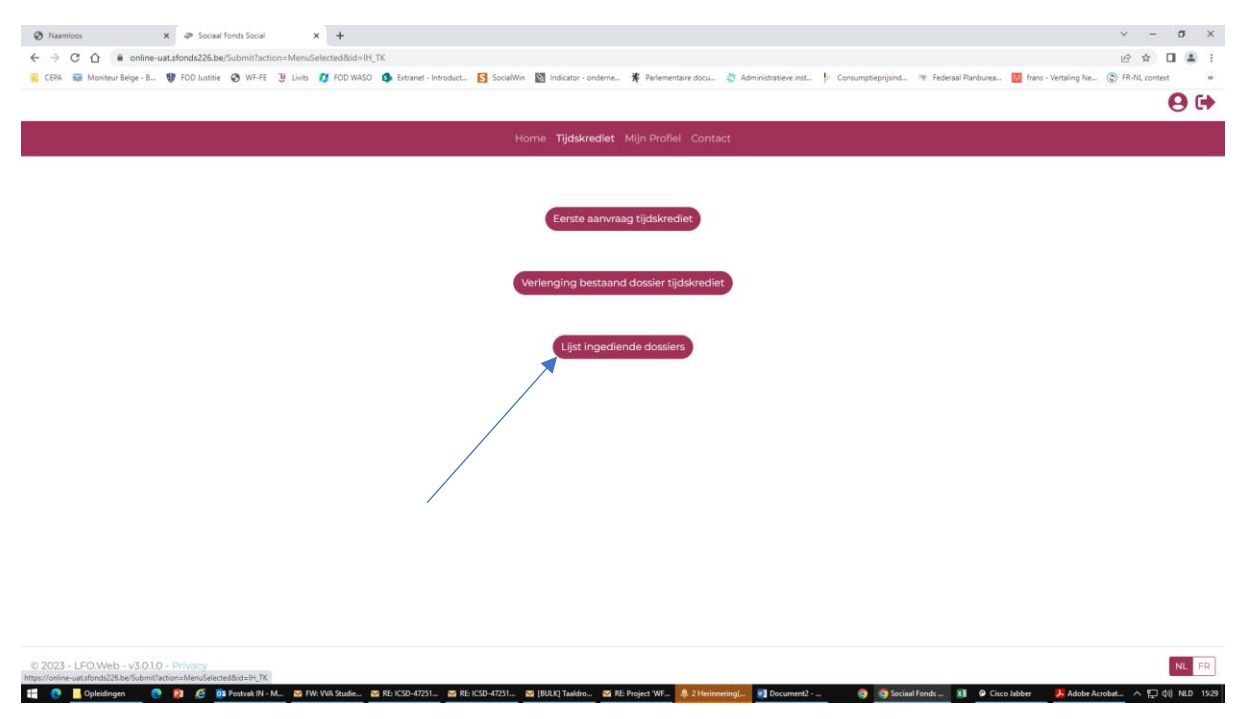

In dit overzicht wordt de betaaldatum van de premie vermeld. Zo kan je werkgever een controle uitvoeren.

Wens je dit overzicht in excel om te zetten, klik dan op de

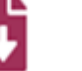

boven 'Betaaldatum'.

Via dit overzicht kan je ook een nieuw dossier ingeven. Scroll in de lijst van ingediende dossiers

helemaal naar beneden en klik onderaan op

Nieuwe aanvraag

om de aanvraag te doen voor

een bediende waarvoor je nog niet eerder een aanvraag deed. Volgend scherm verschijnt:

| Sociaal Fonds Social X 🕲 Tijdskrediet - aanvullende prem X | +                                                     |                                         |                                                        | ~ - a                                          |
|------------------------------------------------------------|-------------------------------------------------------|-----------------------------------------|--------------------------------------------------------|------------------------------------------------|
| → C A e online-uat.sfonds226.be/Submit?Action=Block_fe     | edback&lH_TK_knop_nieuw=prs_IH_TK_nieuw               |                                         |                                                        | ie 🖈 🗖 .                                       |
| EPA 🗃 Moniteur Belge - 8 💔 FOD Justitie 🔇 WF-FE 🙂 Livits   | 💋 FOD WASO 🧔 Extranet - Introduct 🛐 SocialWin 📓 Indic | ator - onderne 🐐 Parlementaire docu 👋 i | Administratieve inst 🌵 Consumptiepnijsind 🕸 Federaal P | anburea 🔟 frans - Vertaling Ne 🕲 FR-NL context |
|                                                            |                                                       |                                         |                                                        | Θ                                              |
|                                                            | a contractor and                                      |                                         |                                                        |                                                |
|                                                            | Home II                                               | dskrediet Mijn Prohei Contact           |                                                        |                                                |
|                                                            | Eerste aanvraag tijdskrediet                          |                                         |                                                        |                                                |
|                                                            | Soort                                                 |                                         |                                                        |                                                |
|                                                            |                                                       |                                         | •                                                      |                                                |
|                                                            | Werknemer                                             |                                         |                                                        |                                                |
|                                                            |                                                       |                                         |                                                        |                                                |
|                                                            | 1001                                                  |                                         |                                                        |                                                |
|                                                            | Jaar                                                  |                                         |                                                        |                                                |
|                                                            |                                                       |                                         | -                                                      |                                                |
|                                                            | maand - van                                           | maand - tot                             |                                                        |                                                |
|                                                            |                                                       | •                                       | •                                                      |                                                |
|                                                            | 🗌 Ik verklaar dat de aanvul                           | ende premie werd uitbetaald aan         | de werknemer                                           |                                                |
|                                                            | Bedrag                                                |                                         |                                                        |                                                |
|                                                            |                                                       |                                         |                                                        |                                                |
|                                                            | Meer Info                                             |                                         |                                                        |                                                |
|                                                            | Ik verklaar het RVA-form     voor controle            | ulier C61-tijdskrediet ter beschikk     | ng te houden                                           |                                                |
|                                                            |                                                       |                                         |                                                        |                                                |
|                                                            | Opslaan                                               |                                         | Annuleer                                               |                                                |
|                                                            |                                                       |                                         |                                                        |                                                |
|                                                            |                                                       |                                         |                                                        |                                                |
|                                                            |                                                       |                                         |                                                        |                                                |
| 1000 LEONAL 2010 Dia                                       |                                                       |                                         |                                                        |                                                |
| 023 - LPO,We0 - V3.0.1.0 - Privacy                         |                                                       |                                         |                                                        | NL                                             |

Ga vervolgens te werk zoals uiteengezet in stap 6.

7. Wens je de gegevens van je werkgever te wijzigen vb. een nieuw bankrekeningnummer ingeven waarop de premies moeten worden gestort of een nieuw e-mailadres ingeven, klik dan in de balk bovenaan op 'Mijn profiel'.

| 🐼 Namios x 🖉 Social Fords Social x +                                                                                                    | ~ -          | σ       | ×     |
|----------------------------------------------------------------------------------------------------|--------------|---------|-------|
| ← → C û e online-uat.sfonds226.be/Submit/Action=Block_(feedback_lijst&200058955241=welikom                                                                                                    | 6 \$         |         | +     |
| 😑 CEPA 🐺 Moniteur Beige - B 💔 FOD Justie 🗞 WF-FE 🖞 Livits 🥂 FOD WASO 🦚 Estranet - Introduct. 🔂 SociaWin 🔯 Indicator - onderne 🤻 Parlementaire Bocu 🧳 Administrativev inst 🖡 Consumptipriprind 🅫 Federaal Planburea 🔯 fans - Vertaing Ne | FR-NL contex | d       | 39    |
|                                                                                                    |              | 0       | •     |
|                                                                                                    |              | 0       |       |
| Home Tijdskrediet Mijn Profiel Contact                                                                                                    |              |         |       |
| Kies uw actie uit het menu bovenaan                                                                                                    |              |         |       |
|                                                                                                    |              |         |       |
|                                                                                                    |              |         |       |
| © 2023 - LFO.Web - v3.0.10 - Privacy                                                                                                    |              | NL      | FR    |
| 🚦 🕐 📕 Opleidingen 🕐 😰 Postvak IN - M 🛎 F.W. WA Studie 🔤 RE: KSD-47251 🖾 RE: KSD-47251 🔤 (BULK) Taldro 🔤 RE: Projet: WF. 🧍 2 Heinnening( 🛐 Document2 🎯 🕲 Social Finds 👔 🖌 Good Abber 🛛 📕 Adobe Ac                                        | robat へ 🖫 🕯  | (i) NLD | 15:28 |

Een scherm met de gegevens van je werkgever verschijnt: benaming, adres, IBAN, BIC, e-mail en voorkeurstaal. Wijzig hier de gegevens indien nodig.

Vul het e-mailadres in d.i. het e-mailadres waarnaar het bericht van de goedkeuring van iedere aanvraag/verlenging zal verstuurd worden. Is het e-mailadres reeds ingevuld dan kan je het hier ook wijzigen mocht dat nodig zijn.

| P. Sanat loves Sang B. (+                        |                                                                    | U                                                                                                    | 5 X                                                                 |
|--------------------------------------------------|--------------------------------------------------------------------|----------------------------------------------------------------------------------------------------|---------------------------------------------------------------------|
| · · · · · · ·                                    | included Proba                                                     |                                                                                                    | e + 0 = 1                                                           |
| 1098 🖬 Manmachage A. 🦉 Hill Antice 😨 1974 👔 Lans | 🗘 400 mA02 🤹 Simurat - Promision 🖪 Savartice                       | 👩 miner ment. 🧃 ference ma. 🖉 territore m. 1: Constraints                                                                             | net. 'e felerae Partnese. 🧧 herc - lenaing fie. 🔅 fil fil partner 🔹 |
|                                                  |                                                                    |                                                                                                    | 00                                                                  |
|                                                  | 10                                                                 |                                                                                                    |                                                                     |
|                                                  | 15                                                                 | me spinnetet Min Polisi contact                                                                                                    |                                                                     |
|                                                  | Hieronder vindt u uv<br>Indien u deze gegev<br>met de invesperitie | e gegevens afkomstig uit het werkgeversreperterlum.<br>ens wenst aan te passen, gelieve contact op te nemen<br>Ne vaar Gredemanstogen |                                                                     |
|                                                  | Naam van de onder                                                  | newing .                                                                                                    |                                                                     |
|                                                  |                                                                    |                                                                                                    |                                                                     |
|                                                  | Adres                                                              |                                                                                                    |                                                                     |
|                                                  | BIRDA/WERSYLJET 3                                                  | a cort                                                                                                    |                                                                     |
|                                                  | 2000 ANTWERPEN                                                     |                                                                                                    |                                                                     |
|                                                  | Indien u onderstaan                                                | de gegevens wennt te wijzigen, klik op 'Wijzigen'                                                                                     |                                                                     |
|                                                  | IBAN                                                               | BIC                                                                                                    |                                                                     |
|                                                  |                                                                    | CERADOR                                                                                                    |                                                                     |
|                                                  | e-mail                                                             |                                                                                                    |                                                                     |
|                                                  |                                                                    |                                                                                                    |                                                                     |
|                                                  | Voorkaurstaal                                                      |                                                                                                    |                                                                     |
|                                                  | 16                                                                 |                                                                                                    |                                                                     |
|                                                  | Calls alls 14 in pre-original                                      | that generic suffer-                                                                                                    |                                                                     |
|                                                  | Wittigen                                                           |                                                                                                    |                                                                     |
|                                                  |                                                                    |                                                                                                    |                                                                     |
| 2023 - LPD Web - v1018 - Intury                  |                                                                    |                                                                                                    | 10. (TC                                                             |

8. Uitloggen doe je door op het pijltje rechts bovenaan in de hoek te klikken.

#### Succes!

Bij vragen of onduidelijkheden: neem contact op met Veerle Geerts via <u>veerle.geerts@wf-fe.be</u> of op het nummer 03 221 98 83 (afwezig op woensdag) of Danielle Devriese via <u>danielle.devriese@wf-fe.be</u> of op het nummer 03 221 99 78.

\*\*\*\*